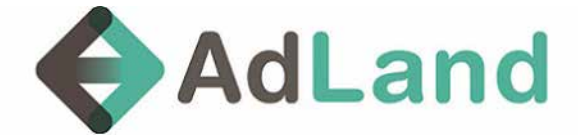

#### 1. Create new campaign

| AdLand                                                                             | Reports +          | Campaigns •    | Budget Manaj    | per • Keyw   | vords Tool | Settings +   |            |              |              | ્ય          | \$87.77      | Add Funds     | 🕪 Log out   |
|------------------------------------------------------------------------------------|--------------------|----------------|-----------------|--------------|------------|--------------|------------|--------------|--------------|-------------|--------------|---------------|-------------|
| Campaigns<br>Home / Campaigns                                                      |                    |                |                 |              |            |              |            |              |              |             |              |               |             |
| Search<br>new campaign<br>New Campaign<br>Selected 0 records<br>Selected 0 records | Cam<br>III Columns | peign<br>Clear | Enabled         | Cloar        |            |              |            |              |              |             |              |               |             |
| Actions<br>H 		 H 		 H 		 C                                                        | ≠ ID C             | ampaign Name   | Enabled Start D | ate End Date | Creatives  | Total Budget | Total Cost | Daily Budget | Today's Cost | Daily Views | Views per IP | Today's Views | Description |

Click on the New Campaign button to create new campaign

### 2. Campaign Name

| AdLand Reports - Campaigns - Budget Manager      | • Keywords Tool Settlings •                                                                  |            | \$17.77 | Add Funds | 6 Log out |
|--------------------------------------------------|----------------------------------------------------------------------------------------------|------------|---------|-----------|-----------|
| <ol> <li>Campage &amp; Budget</li> </ol>         | I brook largeling 3 Reports 4, 10 & Arayon                                                   | 5. Pop Ada |         |           |           |
|                                                  | New CPV Campaign                                                                             |            |         |           |           |
| Norma                                            |                                                                                              |            |         |           |           |
| When do you want to start a<br>compaign?         | $\ensuremath{\circledast}$ Start immediately, run continuously $=0$ Setup start and end date |            |         |           |           |
|                                                  | Campaign Budget                                                                              |            |         |           |           |
| Total Budget                                     | \$ 0,00                                                                                      |            |         |           |           |
| Daily Budget                                     | \$ 0.00                                                                                      |            |         |           |           |
| Default CPV                                      | \$ 0.01                                                                                      |            |         |           |           |
| CPM Bid                                          | 610.00                                                                                       |            |         |           |           |
| How would you like to spend<br>your daily budget | 🕷 Evenity - 🦈 ASAP                                                                           |            |         |           |           |
|                                                  | Campaign Limits                                                                              |            |         |           |           |
| Daily Views                                      |                                                                                              |            |         |           |           |
| Views per IP                                     | 1                                                                                            |            |         |           |           |

set the name of your campaign

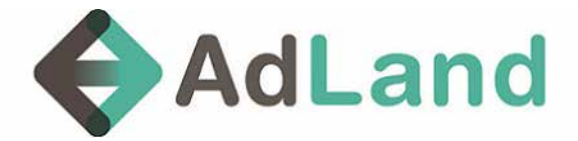

#### 1. Set start time

| AdLand Reports - Ca | impaigns + Budget Manager                        | <ul> <li>Keywords Tool Settings -</li> </ul>                     |            | * | \$87.77 | Add Funds | 0+ Log out |
|---------------------|--------------------------------------------------|------------------------------------------------------------------|------------|---|---------|-----------|------------|
| 1                   | 1. Campaign & Budget 2. A                        | Scould Targeting 3. Reynords 4-TQ & Analytics                    | S. Pop Ads |   |         |           |            |
|                     |                                                  | New CPV Campaign                                                 |            |   |         |           |            |
|                     | Name                                             | Test Campaign                                                    |            |   |         |           |            |
| Γ                   | When do you want to start a<br>campaign?         | © Start immediately, run continuously * Serup start and end date |            |   |         |           |            |
|                     | Date range                                       | 30 March 2017                                                    |            |   |         |           |            |
|                     |                                                  | Campaign Budget                                                  |            |   |         |           |            |
|                     | Total Budget                                     | \$ 0.00                                                          |            |   |         |           |            |
|                     | Daily Budget                                     | \$ 0.00                                                          |            |   |         |           |            |
|                     | Default CPV                                      | \$ 0.01                                                          |            |   |         |           |            |
|                     | CPM Bid                                          | \$10.00                                                          |            |   |         |           |            |
|                     | How would you like to spend<br>your daily budget | * Eveny 👋 ASAP                                                   |            |   |         |           |            |
|                     |                                                  | Campaign Limits                                                  |            |   |         |           |            |
|                     | Daily Views                                      |                                                                  |            |   |         |           |            |

• Choose if you want to run Immediately or set start and end date

#### 2. Budget settings

| AdLand Reports - | Campaigns + Budget Manager                        | Keywords Tool Settings -                                                                                      |             | \$87.77 | Add Funds | ≫ Log out |
|------------------|---------------------------------------------------|----------------------------------------------------------------------------------------------------|-------------|---------|-----------|-----------|
|                  | 1 Compage & Bodget 2.4                            | Group Targeneg 3, Keywords 6, TQ & Analytics                                                                  | S. Pho Alti |         |           |           |
|                  |                                                   | New CPV Campaign                                                                                              |             |         |           |           |
|                  | Harris                                            | Test Campaign                                                                                                 | 1           |         |           |           |
|                  | When do you want to start a campeign?             | ${}^{( \pmb{ \ast } )}$ Start immediately, run continuously $- \widehat{\mathbb{O}}$ Setup start and and date |             |         |           |           |
|                  |                                                   | Campaign Budget                                                                                               |             |         |           |           |
|                  | Total Budget                                      | \$ 0.00                                                                                                    |             |         |           |           |
|                  | Daily Budget                                      | \$ 0,00                                                                                                    |             |         |           |           |
|                  | Default CPV                                       | \$ 0.01                                                                                                    |             |         |           |           |
|                  | CPM Bid                                           | \$10.00                                                                                                    | 155         |         |           |           |
|                  | Here would you like to spend<br>your daily budget | ★ Evenly © ASAP                                                                                               |             |         |           |           |
|                  |                                                   | Campaign Limits                                                                                               |             |         |           |           |
|                  | Daily Views                                       |                                                                                                    |             |         |           |           |
|                  | Views per IP                                      | ā                                                                                                    |             |         |           |           |

- set the total budget of the campaign, Daily budget
- set the CPV (cost per view), the CPV is translated to CPM Bid (cost per 1,000 Imp.)

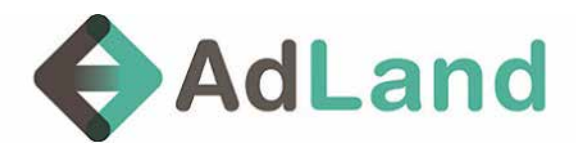

#### **1. Campaign Limits**

|                                                  | New CPV Campaign                                                |  |
|--------------------------------------------------|-----------------------------------------------------------------|--|
| Romin                                            | Test Campaign                                                   |  |
| When do you want to start a compaign?            | * Start Immediately, run continuously 🔅 Smap start and red date |  |
|                                                  | Campaign Budget                                                 |  |
| Total Budget                                     | \$ 0.00                                                         |  |
| Daily Budget                                     | \$ 0.00                                                         |  |
| Default CPV                                      | \$ 0.01                                                         |  |
| CPM Bid                                          | \$10.00                                                         |  |
| How would you like to spend<br>your daily budget | * Evening © Asap                                                |  |
|                                                  | Campaign Limits                                                 |  |
| Daily Views                                      |                                                                 |  |
| Views per IP                                     | 1                                                               |  |

- choose if you want to run the campaign evently or ASAP
- Set the frequency capping by using the views per IP settings (Example: 1 is 1/24)

#### 2. Location / Geo targeting

| Compage & Surger | 2. An Group Targeting                                                                                                    | K TQ & Analytics L Exp Arts |   |
|------------------|----------------------------------------------------------------------------------------------------|-----------------------------|---|
|                  | Location Targetin                                                                                                    | ng                          |   |
| Location         | s <sup>7</sup> Search                                                                                                    | Show Selected               |   |
|                  | Search for locations, e.g. United States                                                                                                    |                             | • |
|                  | <ul> <li>B Locanons</li> <li>B US B, CA</li> <li>Western Europe</li> <li>B Australia</li> <li>B Eastern Europe</li> <li>B South Asia</li> <li>B South Asia</li> <li>C Central Asia</li> <li>C Central Asia</li> <li>C Central Asia</li> <li>C Contral Asia</li> <li>C Contral Contral Contral</li></ul> |                             |   |
|                  | Time Targeting                                                                                                    | 8                           |   |

- choose the countries you want to target
- you can search using the search box, mark the geo you want to target using the check

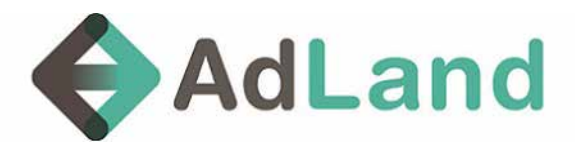

#### **1. Time Targeting**

| Locations <sup>2</sup> | Search                                                         | Show Selected             |        |
|------------------------|----------------------------------------------------------------|---------------------------|--------|
|                        | Search for locations, e.g. United States                       |                           |        |
|                        | - S Locations                                                  |                           |        |
|                        | + 8 US & CA                                                    |                           |        |
|                        | <ul> <li>♥ Western Europe</li> <li>♥ Ø Australia</li> </ul>    |                           |        |
|                        | + 🛠 Eastern Europe                                             |                           |        |
|                        | <ul> <li>♥ X Southeast Asia</li> <li>♥ X South Asia</li> </ul> |                           |        |
|                        | <ul> <li># # East Asia</li> </ul>                              |                           |        |
|                        | <ul> <li>         +</li></ul>                                  |                           |        |
|                        | 🕈 🗷 Latic America                                              |                           |        |
|                        | ♦ ¥ Other                                                      |                           |        |
|                        | Time Terreties                                                 |                           |        |
|                        | nime targeting                                                 |                           |        |
| Days of weak           | Sunday S Monday Tuesday Wednesday Tha                          | isday 🖲 Friday 🕷 Saturday |        |
|                        | All Weekends None                                              |                           |        |
| Time of day            |                                                                |                           |        |
|                        | 12:00 AM • 12:00 •                                             |                           |        |
|                        | intermitient statistics interprise                             |                           |        |
|                        | Show OS, User Agents                                           |                           |        |
|                        |                                                                |                           | _      |
| 🗢 Prov                 |                                                                |                           | Next.+ |

- Set the days and the hours you would like the campaign to run
- Set the frequency capping by using the views per IP settings (Example: 1 is 1/24)

#### 2. Open for advanced targeting

| Locations "  | Search                                           | Show Selected       |
|--------------|--------------------------------------------------|---------------------|
|              | Search for locacions, e.g. United States         |                     |
|              | - Stications                                     |                     |
|              | + 8 US & CA                                      |                     |
|              | Wweinin Europe     Socialia                      |                     |
|              | + 🗷 Eastern Europe                               |                     |
|              | ★ Ø Southeast Asia                               |                     |
|              |                                                  |                     |
|              | + 🗷 West Asia                                    |                     |
|              | + R Central Asia                                 |                     |
|              |                                                  |                     |
|              |                                                  |                     |
|              | Time Targeting                                   |                     |
| Days of work | Sunday & Monday & Tuesday & Wetherday & Thereday | M Friday W Saturday |
|              | STAR BUSINESS STARTS                             |                     |
|              |                                                  |                     |
| Time of day  | 12:00 AM * 12:00 *                               |                     |
|              | Time targeting uses Papfic Time (PT) Imetone     |                     |
|              |                                                  |                     |
|              | G Show OS, User Agents                           |                     |
|              |                                                  |                     |
| • Frev       |                                                  | Next 🌩              |
|              |                                                  |                     |

• Click the blue button for OS, Browser, Device and more advanced targeting

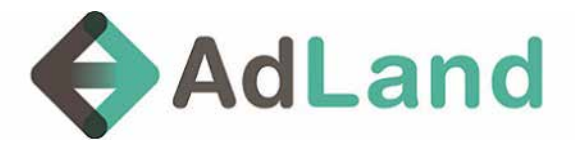

#### **1.** Operating system and browser targeting

| Operating systems | Search                                                                                                    | Show Selected |
|-------------------|----------------------------------------------------------------------------------------------------|---------------|
|                   | Sourch for operating systems, e.g. Linux                                                                                                    |               |
| Browsers          | <ul> <li>Coperating systems</li> <li>Unknown<sup>1</sup></li> <li>Other<sup>1</sup></li> <li>Oucktop</li> <li>Windows</li> <li>Unius</li> <li>MacOS</li> <li>* Mobble</li> <li>* Tablet</li> </ul> |               |
| Browners          | Search                                                                                                    | Show Selected |
|                   | Search for browsers, e.g. Chrome                                                                                                    |               |
|                   | <ul> <li></li></ul>                                                                                                    |               |

- Choose your Device (Desktop, Mobile etc.) and operating system (windows, mac..) targeting
- Choose your Browsers targeting (chrome, safari etc.)

#### 2. Keyword targting

| 1. Companyo & mudgitt | 2. Ad tiroup Targeting | 3. Keywords               | A TQ & Analysics                                | S. Poo Aitv                      |   |  |
|-----------------------|------------------------|---------------------------|-------------------------------------------------|----------------------------------|---|--|
| . Kayword             | Note, that the s       | ystem will use compaign's | Oofault Bid and all bids will hav<br>Match Type | e *** as matched keyword.<br>Bid |   |  |
| + Prev                |                        |                           |                                                 | Next                             | + |  |

On our platform there is an option to target keyword and set different bid per keyword \*Please note that using this option can cause drop in traffic volume

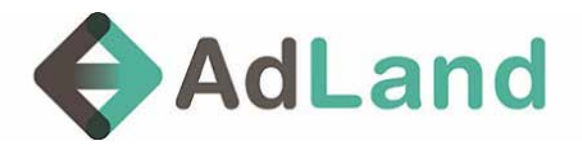

#### 1. Domain & IP targeting

| Add new domain list                             | Domain lists |
|-------------------------------------------------|--------------|
| at an wratelist mode to enable asynem bit fiber |              |
| Show Selected                                   |              |
|                                                 |              |
| Add new IP list                                 | 1P lists     |
| Show Selected                                   |              |
| g, long •                                       |              |
|                                                 |              |
|                                                 |              |

- you can target white list and black list of Domains and IP's
- you can add list manually or upload using CSV file
- \*Please note that using this option can cause drop in traffic volume

#### 2. Feeds and subid Targeting

|        | Plane whether the block of a section mode to whele P (3.15) |               |   |
|--------|-------------------------------------------------------------|---------------|---|
|        | Search                                                      | Show Selected |   |
|        | Search for ips, e.g. long                                   |               | • |
|        | - 💷 (Pis<br>+ 🖾 System)                                     |               |   |
| Feeds? | WhiteSst                                                    |               | • |
|        |                                                             |               |   |
|        |                                                             |               |   |
|        |                                                             |               |   |
|        |                                                             |               |   |
|        |                                                             |               | _ |
|        | O Show Google Analytics                                     |               |   |
|        |                                                             |               |   |
|        | <ul> <li>Show Conversion Tracking;</li> </ul>               |               |   |

Feeds option allow you to whilist and blacklist feeds and sites based on campaign results
 in order to use this option you can go to reporting and see reports by feeds and subid
 \*it is reccomended to use this option only after running the campaign and see the results

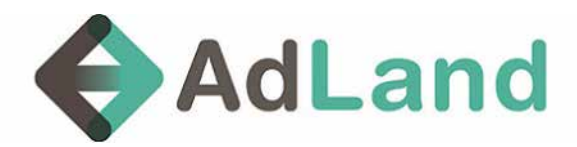

#### **1. Adding Creative (pop under ad)**

| H 4 F H 0          |
|--------------------|
|                    |
| Mecros Description |

• Click on the blue button - New Pop Ad to create a pop under ad

#### 2. Feeds and subid Targeting

| Actions            |                                                                               | Destination Url <sup>9</sup> |  |
|--------------------|-------------------------------------------------------------------------------|------------------------------|--|
|                    |                                                                               |                              |  |
|                    | 0                                                                             |                              |  |
|                    |                                                                               |                              |  |
| Macros Description | (keyward) - Keyword matched on campage<br>(query) - Keyword sont by publisher |                              |  |
|                    | (campagn) - Campagn ID<br>(offer) - Offer ID                                  |                              |  |
|                    | (banner) - Ad ID<br>(bid)                                                     |                              |  |
|                    | (subid) - Publisher feed subid<br>(original, subid) - Not limited subid       |                              |  |
|                    | (publeed) - Publisher feed id<br>(remfeed) - Barrote feed id                  |                              |  |
|                    | (ga) - Required for Google Analytics statistic                                |                              |  |
|                    | (conversion) - Conversion tracking                                            |                              |  |
|                    | (referrer, domain) - Referrer domain                                          |                              |  |
|                    | (search referrer domain) - Search referrer<br>domain                          |                              |  |
|                    | (country) - Two fecter visicor's country (ISO 3                               | 166                          |  |
|                    | (state) - Visitor's state                                                     |                              |  |
|                    | (city) - Wotor's my<br>(city) - Visitor's postal code (if available)          |                              |  |
|                    | (in) - Duer IP                                                                |                              |  |
|                    | stearch Ini - Georch unter til                                                |                              |  |

- Add your destination URL on the white box
- for optimization you can add to your link (on the relevant spot) one of the macros from the list
- In order to get the pubID please use both macros: {pubfeed} and {subid} this will let you optimize both by feed and pubID, in order to white/black list you will need to add both numbers on the feeds settings at the campaign. example: 898333.787833